# **VHDL-Synthese**

Werkzeuge : SYNOPSYS Design Analyzer Design-Kits : AMS Hit-Kit, ES2 SSK, ALTERA, XILINX designSetup : syn ams|es2|alt|xil

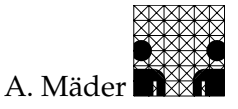

Hier wird der Umgang mit dem SYNOPSYS Design Analyzer beschrieben, wobei die graphische Oberfläche design\_analyzer eingesetzt wird. Dahinter verbirgt sich das Kommandozeileninterface dc\_shell, das meist im Batch-Betrieb, bei großen Designs, benutzt wird.

**Tipp:** In der Datei command. log sind die eingegebenen Befehle mitprotokolliert. Für die Erstellung einer Batch-Datei sollte man sich diese Datei ansehen und entsprechend modifizieren. Wegen der vielfältigen Möglichkeiten in den Syntheseprozess einzugreifen, können hier nur die einfachsten Einstellungen vorgestellt werden. Genauere Informationen finden sich in der SYNOPSYS Online-Dokumentation unter: Synthesis Tools – Core Synthesis – "Design Compiler Reference Manual", bzw. "Design Analyzer Reference Manual".

# **FPGA-Synthese**

Ursprünglich bezog sich diese Beschreibung nur auf die Arbeit mit Standardzell Design-Kits, wurde aber wegen des zunehmenden Einsatzes von FPGA-Designs entsprechend erweitert. Dokumentation zu FPGA-Designs findet sich unter:

| Synopsys | OnlineDoc.   | FPGA Compiler II – User Guide                |
|----------|--------------|----------------------------------------------|
| XILINX   | OnlineDoc.   | Xilinx/Synopsys Interface Guide              |
| Altera   | quartus-Help | Using Other EDA Design Entry/Synthesis Tools |

Für die Synthese von FPGAs sollte, wegen der sehr einfachen Handhabung und guten Schnittstellen zu ALTERA und XILINX, der FPGA-Compiler fc2 von SYNOPSYS benutzt werden. Die nachfolgend beschriebenen Arbeitsschritte gelten *nur* für den design\_analyzer!

# Legende

Für die Beschreibung der einzelnen Schritte wird die folgende Symbolik benutzt. Rechtsbündig steht jeweils der Titel des Fensters, in dem die Aktion durchzuführen ist, hier: [Xwin].

| >                | command                                                     |                                             | [Xwin]                                      |
|------------------|-------------------------------------------------------------|---------------------------------------------|---------------------------------------------|
|                  | Eingabe von command an die                                  | Unix-Shell.                                 |                                             |
| $\triangleright$ | command                                                     |                                             | [Xwin]                                      |
|                  | Eingabe von command an das                                  | SYNOPSYS-Komman                             | dointerface.                                |
| $\equiv$         | item1                                                       | =input1                                     | [Xwin]                                      |
|                  | item2                                                       | =input2                                     |                                             |
|                  | Ausfüllen von Optionsfenste                                 | rn: für das Feld item                       | wird der Wert input entweder über die       |
|                  | Tastatur eingegeben oder au<br>wird die Eingabe durch OK, b | s einer Liste von Me<br>zw. Apply ausgeführ | öglichkeiten ausgewählt, anschließend<br>t. |
|                  | menu – choice                                               |                                             | [Xwin]                                      |
|                  | Auswahl von choice aus der                                  | n Menü menu.                                |                                             |
| $\uparrow_x$     | object                                                      |                                             | [Xwin]                                      |
|                  | Auswahl von object mit der                                  | Maus (Maustaste: x                          | ).                                          |

# **Design-Flow**

Voraussetzung sei eine korrekt simulierte (hierarchische) VHDL-Beschreibung. Die Kodierung von *synthesegerechtem VHDL* ist in der "VHDL Kurzbeschreibung" und in dem SYNO-PSYS "HDL Compiler for VHDL Reference Manual" beschrieben.

Der Syntheseprozess lässt sich in folgende Schritte unterteilen, wobei mit • gekennzeichnete Schritte optional sind:

- 1. Einlesen der VHDL-Quelldatei(en)
- Behandlung der Hierarchie
- 2. Randbedingungen für die Synthese festlegen
- 3. Synthese der Schaltung
- 4. Ausgabedateien für Simulation und Back-End Programme schreiben

# Arbeitsschritte

#### VHDL Einlesen

1. Start des Systems

Die Anpassung der SYNOPSYS Werkzeuge an die Design-Kits geschieht über Initialisierungdateien im Login-, bzw. lokalen Verzeichnis – die Dateien für die Simulatoren sind zur Vollständigkeit angegeben, werden aber nicht benutzt.

| ~/.synopsys_dc.setup             | Synthese      | setup -Benutzer |
|----------------------------------|---------------|-----------------|
| ./.synopsys_dc.setup             | _''_          | setup -lokal    |
| <pre>~/.synopsys_vss.setup</pre> | Sim. VSS      | setup -Benutzer |
| ./.synopsys_vss.setup            | _″_           | setup -lokal    |
| ~/synopsys_sim.setup             | Sim. Scirocco | setup -Benutzer |
| ./synopsys_sim.setup             | _″_           | setup -lokal    |

#### AMS -Design-Kit

> ams\_synopsys

[xterm]

Achtung: Der Befehl startet ein Skript, dass beim ersten Aufruf (pro Directory) nach dem Prozess fragt, dementsprechend ist kein Start im Hintergrund möglich. Die (derzeit) installierten Technologien werden beim Start aufgelistet.

Beispielsweise ist für den Entwurf mit den  $0.35 \,\mu$ m Standardzellbibliotheken csx (Voreinstellung) einzugeben.

#### ES 2 - Design-Kit

> es2\_design\_analyzer

Achtung: Der Befehl startet ein Skript, dass beim ersten Aufruf (pro Directory) nach dem Prozess -ecpd..- fragt, dementsprechend ist kein Start im Hintergrund möglich. Der voreingestellte Wert (ecpd07) ist zu bestätigen.

[xterm]

2.

### ALTERA -FPGA-Kit

| >         | cp \$MAX2_HOME/synopsys/config/.synopsys_vss.setup .                                                                                                    | [xterm]                       |
|-----------|----------------------------------------------------------------------------------------------------|-------------------------------|
| >         | cp \$MAX2_HOME/synopsys/config/.synopsys_dc.setup .                                                                                                    | [xterm]                       |
| >         | vi .synopsys_dc.setup<br>In der Setup-Datei ist flex10k als Zielarchitektur voreingestellt. Möchte mar<br>dere Bausteine abbilden, dann ist die Datei entsprechend anzupassen.                                             | [xterm]<br>auf an-            |
| >         | design_analyzer                                                                                                    | [xterm]                       |
| XI        | LINX -FPGA-Kit                                                                                                    |                               |
| >         | cp \$XILINX/synopsys/examples/template.synopsys_vss.setup                                                                                                    |                               |
|           | .synopsys_vss.setup                                                                                                    | [xterm]                       |
| >         | <pre>cp \$XILINX/synopsys/examples/template.synopsys_dc.setup_dc</pre>                                                                                                    |                               |
|           | .synopsys_dc.setup                                                                                                    | [xterm]                       |
| >         | <pre>synlibs -dc (XilinxTarget) &gt;&gt; .synopsys_dc.setup Der Befehl synlibs erzeugt die Einträge für die gewählte Bausteinfamilie. Die chen Einträge für (XilinxTarget) kann man sich mit synlibs -h auflisten le</pre> | 0]xterm<br>e mögli-<br>assen. |
| >         | design_analyzer                                                                                                    | [xterm]                       |
| Eiı<br>Be | nlesen der Quelldateien<br>i der Aufbereitung der Daten für die Synthese werden zwei Schritte unterschie                                                                                                    | den:                          |
| Ar        | <ul> <li>Der VHDL-Code wird auf die Synthetisierbarkeit untersucht und es</li> <li>Eingabedateien – in Form von Templates – erzeugt.</li> <li>File – Analyze [Synopsys Design Analyzer]</li> </ul>                         | werden                        |
| Ela       | aboration: Aus den Templates werden die Datenstrukturen der Synthese aufg                                                                                                    | ebaut.                        |

□ File - Elaborate... [Synopsys Design Analyzer]

- Beide Schritte können auch gemeinsam ausgeführt werden.
  - □ File Read... [Synopsys Design Analyzer]

Das weitere Vorgehen richtet sich nach der Art der VHDL-Beschreibung und der bisherigen Vorgehensweise, die drei möglichen Fälle sind als (a)...(c) beschrieben.

(a) Wenn die VHDL-Dateien bei der Codeanalyse der Simulation schon entsprechend bearbeitet wurden (> vhdlan -spc\_elab (vhdlFile)), beziehungsweise wenn die Analyse abgeschlossen ist – nach (b) –, wird die Hierarchie durch Elaboration abgearbeitet:

|   | File - Elaborate          |                                                             | [Synopsys Design Analyzer] |
|---|---------------------------|-------------------------------------------------------------|----------------------------|
| ≡ | Library                   | = WORK                                                      | [Elaborate Design]         |
|   | Design                    | $= \langle topEntityId \rangle (\langle archId \rangle)$    | )                          |
|   | Parameters                | $= \langle paraId \rangle = \langle paraVal \rangle \ldots$ |                            |
|   | Aug don Tomplatos in WORK | worden die Flomente der Sur                                 | these array t Die Uierer   |

Aus den Templates in WORK werden die Elemente der Synthese erzeugt. Die Hierarchie wird dabei komplett abgearbeitet, es muss nur die oberste Hierarchieebene angegeben werden. Für eventuell vorhandene generic-Parameter (z.B. für Bitbreiten, Anzahl von Instanzen...), sind passende Werte unter Parameters einzutragen. (b) Besitzen die VHDL-Entities (beliebig in der Hierarchie) generic-Parameter, dann müssen Analyse und Elaboration getrennt ausgeführt werden. Die Analyse ist für *alle* Dateien der Hierarchie (in beliebiger Reihenfolge) durchzuführen:

|   | File - Analyze |                                | [Synopsys Design Analyzer] |
|---|----------------|--------------------------------|----------------------------|
| ≡ | File Names(s)  | = $\langle vhdlFileLis  angle$ | [Analyze File]             |
|   | File Format    | = VHDL                         |                            |
|   | Library        | = WORK                         |                            |
|   |                |                                |                            |

Anschließend wird wie unter (a) beschrieben die Elaboration gestartet.

(c) Trifft keiner der oben beschriebene Sonderfälle zu, so können die Entities der Hierarchie direkt eingelesen werden.

| 🗆 File - Read          |                                 | [Synopsys Design Analyzer] |
|------------------------|---------------------------------|----------------------------|
| $\equiv$ File Names(s) | = $\langle vhdlFileLis \rangle$ | [Read File]                |
| File Format            | = VHDL                          |                            |

Die Abarbeitungsreihenfolge der einzelnen Dateien ist beliebig, es muss nur gewährleistet sein, dass vor der Synthese alle Quelldateien in der SYNOPSYS Datenbasis vorhanden sind.

Achtung: Beim Einlesen – Schritt (a) oder (c) – wird eine log-Datei ([VHDL]) ausgegeben; traten kein Fehler auf, so wurden die entsprechenden Objekte erzeugt. In dieser Datei wird unter anderem ausgegeben, welche speichernden Elemente (Flipflops) durch welche Zeilen des VHDL-Codes impliziert werden. Die Ausgabe sieht dabei folgendermaßen aus:

| In        | <pre>iferred memory device<br/>in routine \langle entity<br/>'\langle vhdlFile\'</pre> | es ir<br>Id | n process '〈 <i>proc</i><br>line 〈 <i>lineNr</i> 〉 : | ces<br>in | ssId〉'<br>file |   |     |
|-----------|----------------------------------------------------------------------------------------|-------------|------------------------------------------------------|-----------|----------------|---|-----|
|           | Register Name                                                                          |             | Туре                                                 |           | Width          | Ι | ••• |
| <br> <br> | ⟨signal/varId⟩_reg                                                                     | I           | Flip-flop Latch                                      |           | <pre></pre>    |   | ••• |

Dabei ist darauf zu achten, dass diese Elemente auch wirklich vom Designer so vorgesehen waren und nicht die Folge einer *ungeschickten* VHDL-Beschreibung sind. Solche möglichen Fehlerquellen können sein:

- Signale oder Variable vom Typ integer haben keine Wertebereichseinschränkung bei der Deklaration erhalten. Entsprechend dem Datentyp werden 32-bit breite Register erzeugt.
- Obwohl nur das Verhalten eines Schaltnetzes beschrieben werden soll, wurden Latches für Signale eingefügt. In diesem Fall werden Signalzuweisungen im VHDL-Code von Bedingungen abhängig gemacht. Dann müssen entweder in allen möglichen Verzweigungen Signalzuweisungen vorkommen oder eine *Default-Zuweisung* muss im sequentiellen Prozess *vor* der Verzweigung stehen.

Gegebenenfalls ist die VHDL-Beschreibung noch abzuändern damit nicht unnötige Hardware generiert wird — im Falle von Latches wird meist auch die Funktion der Schaltung fehlerhaft!

#### Behandlung der Hierarchie

**optional:** Die folgenden Schritte sind nur notwendig, wenn innerhalb der Hierarchie Entities mehrfach instantiiert werden, andernfalls kann direkt mit Punkt 7 begonnen werden!

Normalerweise wird die Hierarchie während der Synthese automatisch traversiert und alle instantiierten Entities bearbeitet. Werden dabei Teile der Hierarchie mehrfach instantiiert, so kann dieser Fall mit folgenden Strategien bearbeitet werden.

**Unterschiedliche Behandlung von Instanzen** Diese Methode ist anzuwenden, wenn Instanzen in *unterschiedlicher* Weise mehrfach benutzt werden oder an den *Eingangsports mit Konstanten* versehen sind — Beispiel: Die Entity eines Multiplizierers, wird in dem übergeordneten Design eines Filters, mit Konstanten für einen Faktor, mehrmals instantiiert.

- **3.** Identifikation von Instanzen
  - $\uparrow_l \langle topDesign \rangle$

- [Synopsys Design Analyzer]
- Edit Uniquify Hierarchy [Synopsys Design Analyzer]
   Elemente, die in der Hierarchie mehrfach vorkommen, werden eindeutig (entsprechend oft) erzeugt. Später bei der Synthese werden sie dann individuell bearbeitet.
- Anschließend werden die Schritte des nächsten Abschnitts, ab Punkt 8, ausgeführt.

**Gleichartige Behandlung von Instanzen** Werden mehrfach referenzierte Entities in der Hierarchie in immer *gleicher Weise* benutzt, so sollten sie (aus Effizienzgründen) nur einmal synthetisiert werden — Beispiel: Die Entity einer Registerbank, wird in dem übergeordneten Design eines Operationswerks mehrfach benutzt.

**Tipp:** Bei *sehr großen (Sub-)Designs* ist es auch sinnvoll die Synthese in kleinere "Portionen" zu unterteilen, um die Programmlaufzeit und den Speicherbedarf geringer zu halten.

3. Festlegung der "Synthesehierarchie"

Neben der hier vorgestellten Methode Entities komplett zu übergehen, können auch gezielt einzelne Instanzen aus dem top-down Prozess herausgenommen werden — das genaue Vorgehen ist der Online-Dokumentation zu entnehmen.

- \$\lambda\_1\$ (subDesign \sqrt{subDesign} Selektion der Entity, die beim Traversieren der Hierarchie von dem Syntheseprozess ausgenommen wird.
- □ Attributes Optimization Directives Design... [Synopsys Design Analyzer]
- Don't touch = on [Design Attributes] Nach dem Setzen des Attributs werden alle Instanzen, die in der Hierarchie gefunden werden, von der Synthese ausgeschlossen.

Diese Schritte sind für alle referenzierten Teile der Schaltung, die einzeln behandelt werden sollen, zu wiederholen.

- 4. top-level Synthese Schritte:
  - 7 top-level Design selektieren
  - 8 Padzellen einfügen
  - 9 Operationsbedingungen einstellen
  - 10 Synthesevorgaben machen (Optimierung)
  - 11 Synthese der Gatternetzliste

5. Constraint Propagation

Randbedingungen des top-level Designs (Clocks, Area, Timing...) können jetzt auf die noch nicht synthetisierten Teile propagiert werden. Dabei ist allerdings zu beachten, dass wegen der Gleichartigkeit aller Instanzen einer Entity, nur ein Satz an Randbedingungen berücksichtigt wird. Es sollte daher gewährleistet sein, dass alle Referenzen unter gleichartigen Randbedingungen stattfinden!

- \$\cdot i f\_1 \left\ \left\ topDesign \right\ Synopsys Design Analyzer \right\]
  Nach Auswahl des gerade synthetisierten Designs ist die Hierarchie so lange zu traversieren (Anzeigen des Schematic, ggf. Auswahl einer Instanz, Anzeigen des Schematic...), bis die noch nicht synthetisierte Entity instantiiert wird.
- †1 (instance) [Synopsys Design Analyzer] Die Auswahl der "richtigen" Instanz kann man in dem Fenster links unten kontrollieren: Instance: (instId)
- □ Attributes Operating Environment Characterize... [Synopsys Design Analyzer]
- ≡ Timing = on [Characterize] Constraints = on Connections = off
   Control is De libelity

Setzt die Randbedingungen dieser Instanz für das Subdesign.

- 6. Synthese des Subdesigns Schritte:
  - 7 Subdesign selektieren; hier ist nicht die Instanz, sondern die entsprechende Entity auszuwählen. Dazu muss man in der Hierarchie bis auf die oberste Ebene zurückgehen (Button ↑).
  - die Schritte 8 10 wurden implizit unter Punkt 5 ausgeführt.
  - 11 Synthese der Gatternetzliste
- Nachdem alle Subdesigns synthetisiert wurden, wird ab Punkt 12 weiter fortgefahren.

#### Synthesebedingungen festlegen

7. Selektion des top-level Designs (bzw. Subdesigns s.o.)

- \$\lambda\_l\$ (topDesign \rangle [Synopsys Design Analyzer]
   Das selektierte Design wird schraffiert umrandet dargestellt, alle weiteren Befehle beziehen sich darauf.
- 8. Automatisches Einfügen von Padzellen

**optional:** Nur bei der Synthese des top-level Elements sinnvoll, wobei dieses dann dem kompletten IC entspricht und als Standardzell- oder FPGA-Entwurf mit back-end Werkzeugen weiterbearbeitet werden soll. In diesem Fall können automatisch Pad-Zellen eingefügt werden — alternativ dazu könnten diese auch "von Hand" in CADENCE DF II hinzugefügt werden.

Eine Nachbearbeitung mit dem CADENCE Schematic-Editor ist in jedem Fall notwendig, da die Spannungsversorgung des ICs in der Synthese noch nicht berücksichtigt werden kann.

Bei FPGA-Entwürfen ist dieser Befehl teilweise auch möglich (XILINX) siehe dazu die entsprechende Dokumentation der Hersteller.

- Attributes Optimization Directives Design... [Synopsys Design Analyzer]
- Port is Pad = on [Design Attributes] Die VHDL-Ports werden als Pads der Schaltung gekennzeichnet.
- □ Edit Insert Pads...

 $\equiv$  – bestätigen

- [Synopsys Design Analyzer] [Insert Pads]
- Anmerkung: gegebenenfalls sollen bestimmte Pads Unterscheidung nach Treiberleistung, Spannungspegeln etc. – verwendet werden. Beispielsweise zeigen die folgenden Befehle, wie für den ES 2 Prozess CMOS Eingänge eingestellt werden.
- Setup Command Window... [Synopsys Design Analyzer]
   Öffnet ein Eingabefenster der DC-shell.
- set\_pad\_type -exact LIBIPS8B all\_inputs() [Command Window]
   Hier wird der Pad Typ festgelegt. Dies ist sowohl für einzelne Pads als auch für ganze
   Gruppen möglich (siehe SYNOPSYS Design Analyzer Dokumantation).
- 9. Operationsbedingungen einstellen

Durch diese Auswahl wird das Timingmodell der Gatter für die folgenden Schritte (Synthese und Timinganalyse) festgelegt. Neben den Ober- und Untergrenzen für die Verzögerungszeiten, wird bei Standardzellen meist auch noch nach Temperaturbereichen (INDustrial und MILitary) unterschieden — wir benutzen IND.

- □ Attributes Operating Environment Operating Conditions... [Synopsys...]
- $= Design Name = \langle designId \rangle$  [Operating Conditions] Depending Conditions =  $\langle condition \rangle$ Einsche durch  $\uparrow$  (see dition) die Neuers enwehen (ön eich

Eingabe durch  $\uparrow_l$  (*condition*); die Namen sprechen für sich.

**10.** Randbedingungen für die Optimierung vorgeben

**optional:** Bei der Realisierung einer Schaltung durch eine Gattenetzliste, gibt es nicht nur eine, sondern beliebig viele Lösungen. Dieser *Suchraum* wird während des Syntheseprozesses nach einer "möglichst guten" Realisierung (bezogen auf eine Bewertungsfunktion) hin untersucht.

Die unterschiedlichen Realisierungen unterscheiden sich hinsichtlich ihres Flächenbedarfs und den Verzögerungszeiten (Geschwindigkeit). Im Allgemeinen sind kleine Lösungen langsam (viele gemeinsame logische Teilausdrücke  $\Rightarrow$  große sequentielle Tiefe), während sehr schnelle Realisierungen sehr groß werden.

Wegen der Möglichkeiten den Syntheseprozess zu beeinflussen, sei hier nochmals auf die SYNOPSYS Dokumentation verwiesen. Im folgenden werden drei "einfache" Möglichkeiten vorgestellt, die auch miteinander beliebig kombiniert werden können.

**Anmerkung:** für "optimale" Syntheseergebnisse ist es besser mit realistischen Werten für Fläche bzw. Geschwindigkeit zu synthetisieren und diese Randbedingungen über mehrere Syntheseläufe zu verschärfen.

Setup - Command Window... [Synopsys Design Analyzer]
 Wenn noch nicht vorhanden, Eingabefenster der DC-shell öffnen.

Fläche Als Voreinstellung werden kleine, kompakte Netzlisten erzeugt.

 set\_max\_area (areaVa1) [Command Window]
 Die Fläche wird als Real-Wert angegeben, wobei sich die Maßeinheit nach den Technologiedatei richtet: AMS mil<sup>2</sup> ES2 μm<sup>2</sup>

**Clock** Sind externe Taktfrequenzen der Schaltung (spätere Umgebung) bekannt, sollte man hier entsprechende Vorgaben machen.

create\_clock -period (*clkPeriodVal*) (*clkPortId*) [Command Window]
 Die Taktperiode ist in µs anzugeben. Bei der Optimierung wird der Pfad zwischen,
 bzw. vor, Registern berücksichtigt. Dadurch wird die explizite Angabe von Zeitpfaden (s. Timing) meist überflüssig.

**Timing** Zwischen beliebigen Stellen der Netzliste kann das Timing explizit angegeben werden; dabei sind sowohl minimale als auch maximale Laufzeiten möglich. Hier wird allerdings nur die Beschränkung für eine möglichst schnelle Schaltung vorgestellt.

 ▷ set\_max\_delay ⟨delayVal⟩ -to ⟨pathLis⟩ [Command Window] set\_max\_delay ⟨delayVal⟩ -to {all\_outputs() all\_registers(-data\_pins)} Vorgabe der Verzögerungszeit in µs. Bei der Optimierung werden die Pfade zu allen Endpunkten berücksichtigt — in dem Beispiel: die Primärausgänge und Eingänge von Registern.

#### Synthese der Gatternetzliste

11. Hardwaresynthese und Abbildung auf die Zellbibliothek

Ausgehend von dem selektierten (obersten) Element, läuft die Synthese für die gesamte Hierarchie ab — die Ausnahme bilden Don't touch-Attribute, siehe "Behandlung der Hierarchie".

|          | Tools - Design Optimizat:   | ion                            | [Synopsys Design Analyzer] |
|----------|-----------------------------|--------------------------------|----------------------------|
| $\equiv$ | Map Design                  | = on                           | [Design Optimization]      |
|          | Map Effort                  | =Medium                        |                            |
|          | Verify Design               | =off                           |                            |
|          | Allow Boundary              | = on                           |                            |
|          | Execute in                  | =Foreground                    |                            |
|          | Während des Laufs beachte r | nan die log-Datei ([Compile Lo | g]).                       |

12. Bewertung der Syntheseergebnisse

Entspricht das Ergebnis nicht den Anforderungen, so müssen die Randbedingungen der Synthese (Punkt 10) entsprechend angepasst und ein neuer Syntheselauf (Punkt 11) gestartet werden.

Hier werden nur einige Möglichkeiten von SYNOPSYS Design Analyzer vorgestellt. Die bei der Timinganalyse ausgegebene Information bezieht sich immer auf das unter Punkt 9 festgelegte Zeitmodell. Durch Auswahl anderer Operationsbedingungen können "worstcase" und "best-case" Timing der synthetisierten Struktur ermittelt werden. Ausgabe von Statistiken SYNOPSYS erlaubt die Ausgabe sehr detaillierter Statistiken, sinnvoll erscheinen hier: Area, Timing und ggf. Hierarchy.

| 🗆 Analysis - Report                            | [Synopsys Design Analyzer] |
|------------------------------------------------|----------------------------|
| $\uparrow_l \langle {	t reportOptions}  angle$ | [Report]                   |

#### Kontrolle des Schematic / Ansehen der Hierarchie

| $\uparrow_l \langle dbObject \rangle     \langle schInst \rangle    \dots$ | [Synopsys Design Analyzer] |
|----------------------------------------------------------------------------|----------------------------|
| $\uparrow_l \langle dbView \rangle$ Button: linke Seite im Fenster         | [Synopsys Design Analyzer] |
| Timing von Pfaden                                                          |                            |
| Kritischer (längster) Pfad                                                 |                            |

| Analysis - Highlight - Critical Path         | Synopsys Design Analyzer   |
|----------------------------------------------|----------------------------|
| Längste / Kürzeste Pfade zu Elementen        |                            |
| $\uparrow_l \langle \textit{schInst}  angle$ | [Synopsys Design Analyzer] |

|  | Analysis-Highlight | -Max/Min Pa | thPath/Rise | /Fall | [Synopsys] |
|--|--------------------|-------------|-------------|-------|------------|
|--|--------------------|-------------|-------------|-------|------------|

### **Timing einzelner Netze**

| $\uparrow_l \langle schNet \rangle$                   | Synopsys Design Analyzei   |  |  |
|-------------------------------------------------------|----------------------------|--|--|
| Analysis - Show Timing                                | [Synopsys Design Analyzer] |  |  |
| $\uparrow_l$ ( <i>schNet</i> ) Auswahl weiterer Netze | [Synopsys Design Analyzer] |  |  |

#### Lasten einzelner Netze

| $\uparrow_l \langle \textit{schNet}  angle$       | [Synopsys Design Analyzer] |
|---------------------------------------------------|----------------------------|
| Analysis - Show Net Load                          | [Synopsys Design Analyzer] |
| $\uparrow_l \langle schNet \rangle$ weitere Netze | [Synopsys Design Analyzer] |

# 13. Sichern

🗆 File - Save

[Synopsys Design Analyzer]

.

Die interne SYNOPSYS Datenbasis wird ausgehend von dem top-level Element für die gesamte Hierarchie durchlaufen und in Form einzelner db-Dateien gesichert.

Sollte das Design später noch einmal bearbeitet werden, so können diese Dateien geladen werden (analog zu Punkt 2).

#### Ausgabedateien erzeugen

Abhängig vom Simulator, der Zielbibliothek und dem Programm zur Nachbearbeitung – Platzierung und Verdrahtung bei Standardzellen, Mapping bei FPGAs –, werden verschiedene Netzlistenformate als Ausgabe benötigt, wie die Tabelle veranschaulicht.

|         | AMS - ASIC |        | ES 2 - ASIC |        | Altera - FPGA |        | Xilinx - FPGA |        |
|---------|------------|--------|-------------|--------|---------------|--------|---------------|--------|
|         | Simul.     | Layout | Simul.      | Layout | Simul.        | Layout | Simul.        | Layout |
| VHDL    | *          |        | *           |        | *             |        | *             |        |
| Verilog | *          | *      | (*)         | *      | *             |        | *             |        |
| EDIF    |            |        |             |        |               | *      |               | *      |

Die Simulation der synthetisierten Netzlisten ist in der extra Beschreibung "VHDL- und mixed-mode Netzlistensimulation" beschrieben — aus Effizienzgründen wird eine gemischte Simulation von VHDL-Testumgebung und Verilog-Netzliste bevorzugt.

14. Namenskonvertierungen durchführen

Bei Verilog- und VHDL-Netzlisten müssen die Bezeichner noch den Namenskonventionen der jeweiligen Sprache angepasst werden.

- Setup Command Window... [Synopsys Design Analyzer]
   Wenn im bisherigen Verlauf noch kein Eingabefenster geöffnet wurde, erhält man damit die Kommandozeile für die folgenden Befehle.
- b change\_names -hierarchy -rules vhdl [Command Window]
- change\_names -hierarchy -rules verilog [Command Window] Je nach Ausgabeformat sind die passenden Regeln anzugeben. Werden beide Netzlistenformate benutzt, VHDL zur Simulation und Verilog zum Datentransfer, dann müssen auch beide Ersetzungen durchgeführt werden *bevor* die Netzlisten erzeugt werden. Der Befehl erzeugt entsprechende Ausgaben in [Command Window].
- 15. Netzlisten schreiben

Über die Kommandozeile werden jetzt die verschiedenen Netzlistenformate erzeugt. Nur eine einzige Datei wird geschrieben, sie enthält die gesamte Hierarchie des synthetisierten Entwurfs.

#### VHDL-Netzliste für die Simulation

write -format vhdl -hierarchy -output (netlist).vhd [Command Window] Achtung: bei dem Dateinamen (vhdlFile) muss man aufpassen, dass man bestehende Dateien (z.B.: (designId).vhd) nicht überschreibt!

#### Verilog-Netzliste für die Simulation und/oder Standardzell-Layout

```
▷ write -format verilog -hierarchy -output ⟨netlist⟩.v [Command Window]
```

#### EDIF-Netzliste für den Datentransfer zu FPGA Back-End Werkzeugen

▷ write -format edif -hierarchy -output (netlist).edf [Command Window] Das genaue Vorgehen, um die EDIF-Netzliste mit den FPGA-Programmen weiter zu bearbeiten, ist der jeweiligen Dokumentation zu entnehmen, siehe Seite 1 — hier noch zwei Anmerkungen.

**ALTERA** hat eine implizite Namenskonvention, beispielsweise bei MAX+Plus II. Danach muss der Dateiname dem Namen der *top-level Entity* entsprechen, um die Datei fehlerfrei einzulesen!

XILINX kann, neben der Netzliste, auch die Randbedingungen des Syntheseprozesses einlesen. Der folgende Befehl erzeugt die Eingabedatei für dc2ncf.

> write\_script > (designId).dc

[Command Window]

- 16. ... fertig: SYNOPSYS Design Analyzer beenden
  - 🗆 File Quit
  - $\equiv$  bestätigen

[Synopsys Design Analyzer] [Quit Design Analyzer]